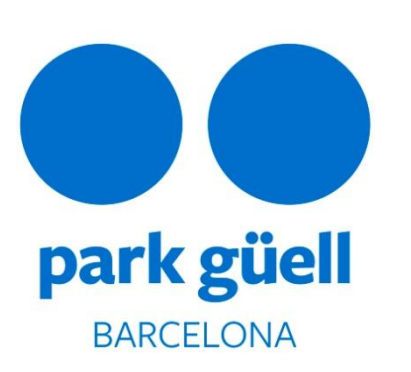

# GUIDE POUR LES RÉSERVATIONS DE GROUPES

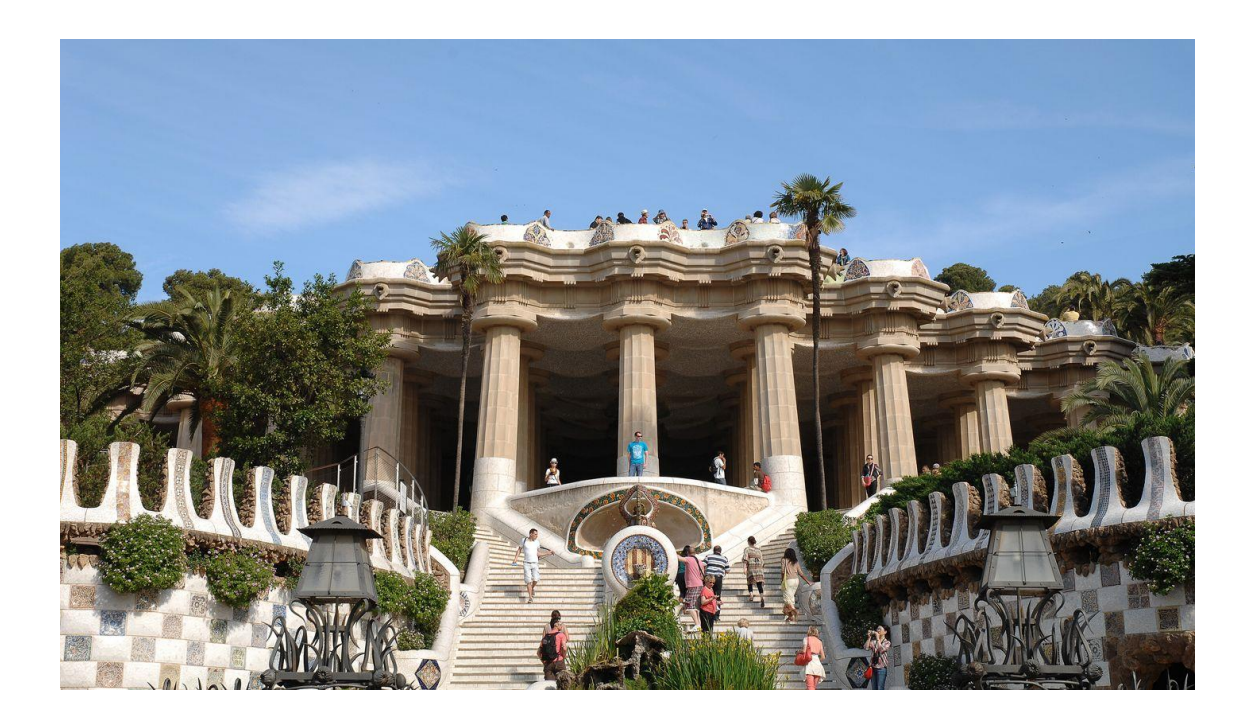

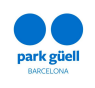

# INDEX

| <b>1.IN</b>                                  | TRODUCTION                                                                                                    | 3                            |
|----------------------------------------------|----------------------------------------------------------------------------------------------------|------------------------------|
| 1.1.                                         | Navigateurs approuvés                                                                                                    | 3                            |
| 2. AC                                        | CÈS À L'APPLICATION WEB                                                                                                    | 1                            |
| 3. IN                                        | SCRIPTION                                                                                                    | 5                            |
| 4. RÉ                                        | SERVATION ET ACHAT DE BILLETS                                                                                                    | 5                            |
|                                              |                                                                                                    |                              |
| 5. AC                                        | CÈS À LA ZONE D'UTILISATEURS1                                                                                                    | 3                            |
| <b>5. AC</b> 5.1.                            | <b>CÈS À LA ZONE D'UTILISATEURS1</b><br>Confirmation et payement1                                                                                 | 3                            |
| <b>5. AC</b><br>5.1.<br>5.2.                 | <b>CÈS À LA ZONE D'UTILISATEURS1</b><br>Confirmation et payement                                                                                  | <b>3</b><br>5<br>5           |
| <b>5. AC</b><br>5.1.<br>5.2.<br>5.3.         | CÈS À LA ZONE D'UTILISATEURS1Confirmation et payement1Affichage du justificatif1Modification du nombre de personnes1                              | <b>3</b><br>5<br>5<br>5      |
| <b>5. AC</b><br>5.1.<br>5.2.<br>5.3.<br>5.4. | CÈS À LA ZONE D'UTILISATEURS1Confirmation et payement1Affichage du justificatif1Modification du nombre de personnes1Annulation de la réservation1 | <b>3</b><br>5<br>5<br>5<br>3 |

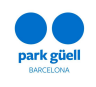

#### **1. INTRODUCTION**

Le présent document indique la démarche à suivre afin de réaliser la réservation de billets pour accéder à la Zone Réglementé du Park Güell.

L'objectif est celui de faciliter et clarifier les possibles doutes qui pourraient survenir lors du procès d'achat pour les groupes organisés.

#### **1.1. Navigateurs approuvés**

Le système est approuvé pour être utilisé avec les navigateurs web Internet Explorer, FireFox, Chrome ou Safari.

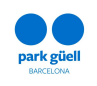

## 2. ACCÈS À L'APPLICATION WEB

Afin d'accéder au site il faudra utiliser le lien suivant : <u>parkguell.barcelona</u> disponible les 24 heures, les 365 jours de l'année.

Sur la page d'accueil il faudra sélectionner *Planifiez votre visite* et puis choisir l'option *Les groupes organisés*, comme indiqué sur l'image ci-dessous :

| www.barcelona.cat                                                                                                  | Chercher sur barcelona.cat Q                                                                                      | Français ~ Ajuntament de Barcelona                                                                                         |
|----------------------------------------------------------------------------------------------------|----------------------------------------------------------------------------------------------------|----------------------------------------------------------------------------------------------------|
| park güell<br>EMCLION                                                                                              | Park Güell                                                                                                    | <b>f</b> ©                                                                                                    |
| LE PARK GÜELL 🗸                                                                                                    | UN PARC POUR TOUS ~ PLANIF                                                                                        | FIEZ VOTRE VISITE V                                                                                                    |
| <ul> <li>La zone réglementée</li> <li>Carte et services</li> <li>Horaires et tarifs</li> <li>Gaudir més</li> </ul> | <ul> <li>Comment s'y rendre</li> <li>Bus Güell</li> <li>Visites guidées</li> <li>Les groupes organisés</li> </ul> | <ul> <li>⇒ Programme educatif</li> <li>♥ Circuits recommandés</li> <li>♣ Réglementation d'accès</li> <li>♣ FAQs</li> </ul> |
| Il y aura trois options dis                                                                                        | ponibles :                                                                                                    | <b>T</b><br>S'enregistrer                                                                                                  |
| S'enregistrer                                                                                                    |                                                                                                    | Â                                                                                                    |
| Acheter des billets                                                                                                |                                                                                                    | Acheter des billets                                                                                                    |
| Accès d'utilisateur                                                                                                |                                                                                                    |                                                                                                    |
|                                                                                                    |                                                                                                    | Accès d'utilisateur                                                                                                    |
|                                                                                                    |                                                                                                    | Confirmer / Modifier réservation                                                                                           |

Les points du document qui suivent montrent en détail le procès à suivre pour chacune des options.

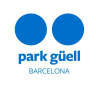

#### **3. INSCRIPTION**

S'il s'agit d'un nouvel utilisateur, il faudra faire click sur l'icône **S'enregistrer** et à la suite sur **S'enregistrer** une nouvelle fois. Ensuite il apparaîtra une page où on vous demande toutes les données nécessaires et obligatoires. Dans un délai de 24 et 48 heures, vous recevrez les codes pour accéder à la zone réservée d'achat pour professionnels. Les données obligatoires pour accéder à l'enregistrement sont :

| Nom de l'entreprise :            |
|----------------------------------|
| Saisissez le nom de l'entreprise |
| Adresse :                        |
| Saisissez l'adresse              |
| CP/Ville :                       |
| Saisissez le CP                  |
| Saisissez la ville               |
| Province :                       |
| Saisissez la province            |
| Pays :                           |
| SPAIN V                          |
| Téléphone :                      |
| Saisissez le téléphone           |
| Langue :                         |
| French 🔻                         |
| N.identification fiscale/SIRET   |
| N.identification fiscale/SIRET : |
| E-mail :                         |
| Saisissez l'e-mail               |
| Confirmer l'e-mail :             |
| Saisissez l'e-mail               |
| Mot de passe :                   |
| Saisissez le mot de passe        |
| Confirmer mot de passe :         |
| Saisissez le mot de passe        |

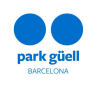

## **4. RÉSERVATION ET ACHAT DE BILLETS**

Une fois ayant fait click sur l'icône **Achat de billets**, la première chose qui s'affiche est la page pour s'identifier comme utilisateur.

Une fois le procès d'enregistrement est complété, l'utilisateur recevra un courrier électronique où il lui sera fourni l'identification d'utilisateur et mot de passe, qui lui permettra l'accès à la zone d'achat réservée.

| issez votre identificateur | d'utilisateur |               |
|----------------------------|---------------|---------------|
| de passe :                 |               |               |
| ssez votre mot de passe    |               |               |
|                            |               |               |
| Continuer                  | Disponibilité | S'enregistrer |

Une fois les données d'identification d'utilisateur et mot de passe soient introduites, il faudra faire click sure l'icône **Continuer** afin de démarrer le procès d'achat.

#### 1. Sélectionner le numéro de personnes

Les réductions seront appliquées une fois le créneau horaire soit sélectionné. D'autre part, les Guides Officiels possédant l'accréditation de la Generalitat de Catalunya qui accompagneront le groupe ne doivent pas être inclus dans la réservation. Le restant d'accompagnateurs auront besoin d'une entrée.

Le Park Güell ne dispose pas de service de Guides Officiels pour les Groupes Organisées, plutôt ce sont les agences directement qui doivent se les procurer.

| <ul> <li>1 - Accès à la réservation d'entrées po</li> </ul> | ır des groupes organisés |        |                      |
|-------------------------------------------------------------|--------------------------|--------|----------------------|
| 2 - Sélectionnez le nombre de personi                       | es                       |        | Nombre personnes : 0 |
| Tarifs                                                      | Personnes*               |        |                      |
| Groupes                                                     | Y                        | ×<br>V |                      |

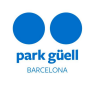

#### 2. Sélectionner le jour de la visite

La légende affiche, par moyen d'un code de couleurs, quels jours sont disponibles pour réserver et lesquels ne le sont pas. Ceux légendés comme **Épuisé** ne sont donc pas disponibles par des motifs de capacité, et ceux légendés comme **Non Disponible** ne se trouvent pas à la vente.

|    |               |                   | Mai 20 | 019 |    |    |    |    |    | Juin 2 | 019 |    |    |    |    |    | Julliet 2 | 2019          |    | >  |
|----|---------------|-------------------|--------|-----|----|----|----|----|----|--------|-----|----|----|----|----|----|-----------|---------------|----|----|
| Lu | Ма            | Ме                | Je     | Ve  | Sa | Di | Lu | Ма | Me | Je     | Ve  | Sa | Di | Lu | Ма | Ме | Je        | Ve            | Sa | Di |
|    |               |                   |        |     | 4  |    |    |    |    |        |     | 1  | 2  | 1  | 2  | 3  | 4         | 5             | 6  | 7  |
| 6  |               | 8                 | 9      |     |    |    | 3  | 4  | 5  | 6      | 7   | 8  | 9  | 8  | 9  | 10 | 11        | 12            | 13 | 14 |
|    | 14            | 15                | 16     | 17  | 18 | 19 | 10 | 11 | 12 | 13     | 14  | 15 | 16 | 15 | 16 | 17 | 18        | 19            | 20 | 21 |
| 20 | 21            | 22                | 23     | 24  | 25 | 26 | 17 | 18 | 19 | 20     | 21  | 22 | 23 | 22 | 23 | 24 | 25        | 26            | 27 | 28 |
| 27 | 28            | 29                | 30     | 31  |    |    | 24 | 25 | 26 | 27     | 28  | 29 | 30 | 29 | 30 | 31 |           |               |    |    |
|    | Tous<br>Non e | vendes<br>dispon. |        |     |    |    |    |    |    |        |     |    |    |    |    |    | DATE D    | E LA VISITE : |    |    |
|    | Non           | dispon.           |        |     |    |    |    |    |    |        |     |    |    |    |    |    | UNIED     |               |    |    |

#### 3. Sélectionner le créneau horaire de votre visite

Sur cette page il faudra choisir l'heure de début de la visite. Il y aura un pourcentage de réduction du 25% sur le prix des billets.

| <ul> <li>1 - Accès à la réservation d'</li> </ul> | entrées pour des groupes organisés | Entrée au Park Güell  |
|---------------------------------------------------|------------------------------------|-----------------------|
| <ul> <li>2 - Sélectionnez le nombre</li> </ul>    | de personnes                       | Nombre personnes : 11 |
| <ul> <li>3 - Sélectionnez le jour de l</li> </ul> | a visite                           | 24-12-2021            |
| 4 - Sélectionnez la frange h                      | oraire de la visite                |                       |
| Heure visite                                      | Description                        | Sélectionner          |
| 09:30                                             | Entrée au Park Güell               |                       |
| 10:00                                             | Entrée au Park Güell               |                       |
| 10:30                                             | Entrée au Park Güell               |                       |
| 11:00                                             | Entrée au Park Güell               |                       |
| 11:30                                             | Entrée au Park Güell               |                       |
| 12:00                                             | Entrée au Park Güell               |                       |
| 12:30                                             | Entrée au Park Güell               |                       |
| 13:00                                             | Entrée au Park Güell               |                       |
| 13:30                                             | Entrée au Park Güell               |                       |
| 14:00                                             | Entrée au Park Güell               |                       |
| 14:30                                             | Entrée au Park Güell               |                       |
| 15:00                                             | Entrée au Park Güell               |                       |
| 15:30                                             | Entrée au Park Güell               |                       |
| 16:00                                             | Entrée au Park Güell               |                       |
| 16:30                                             | Entrée au Park Güell               |                       |
| 17:00                                             | Entrée au Park Güell               |                       |
| 17:30                                             | Entrée au Park Güell               |                       |

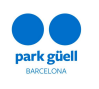

Dans le cas où le groupe soit de 20 personnes ou plus, il est recommandé de réaliser une réservation de stationnement. La durée maximale de séjour est d'1 heure et 30 minutes avec un prix de 18 €. L'heure de la réservation du stationnement débute 15 minutes avant l'heure de début de la visite.

Une fois la réservation soit configurée, la page vous montrera la *Confirmation de la réservation*. Il est important de vérifier les données suivantes : jour de la visite, numéro de personnes, créneau horaire sélectionné et option de stationnement si c'est le cas. Afin de modifier n'importe quelle donnée avant de confirmer la réservation il y a l'option d'*effacer* avec l'icône à gauche de la page.

| Effacer                                                                     | Activite                                                                                                    | Date de visite                                                                                                    | Heure Initiale                                                                                                    | Personnes                                                          | larit   | Prix   | Montant |      |
|-----------------------------------------------------------------------------|----------------------------------------------------------------------------------------------------|----------------------------------------------------------------------------------------------------|----------------------------------------------------------------------------------------------------|--------------------------------------------------------------------|---------|--------|---------|------|
| 8                                                                           | Accès Zone Régulée du Park Güell                                                                                                    | 18-07-2019                                                                                                    | 10:00                                                                                                    | 20                                                                 | Groupes | 4.50 € | 90.00€  |      |
|                                                                             | Parking                                                                                                    |                                                                                                    | 09:45                                                                                                    |                                                                    | General | 12.00€ | 12.00€  |      |
|                                                                             |                                                                                                    |                                                                                                    |                                                                                                    |                                                                    |         | Total  | 102.00€ |      |
|                                                                             |                                                                                                    |                                                                                                    |                                                                                                    | Paiement préalable obligatoi                                       | e 20.00 |        | Montant | 20.4 |
|                                                                             |                                                                                                    |                                                                                                    |                                                                                                    |                                                                    |         |        |         | 81.6 |
| Note impor                                                                  | ante                                                                                                    |                                                                                                    |                                                                                                    |                                                                    |         |        |         |      |
| Note impor<br>- Le prépaie<br>- Le 80 % res<br>- Si vous réa<br>- Vous pouv | ante<br>ment du 20 % du montant des entréss réservées est obligat<br>tant doit étre payé minimum 7 jours avant la réalisation de<br>isez une réservation après de 7 jours avant de la visite, le p<br>zagmenter ou duinnar de 20 % le nombre initial de per | oire pour confirmer votre réservation. Ce m<br>la visite. Dans le cas contraire, votre réserv<br>aiement du 100% du montant auxec carte bi<br>onnes réservé, 1ant que la capacité d'accue | ontant ne sera en aucun cas rembo<br>ation sera annulée sans aucun droit<br>que est obligatoire.<br>al est disponible. | ursé, ni dans le cas d'annulation de la réser<br>de remboursement. | ration. |        |         |      |

Sur la même page il s'affichera deux options : *Ajouter une nouvelle réservation* et *Continuer*. Pour ajouter une nouvelle réservation, il faudra faire click sur l'icône *Ajouter une nouvelle réservation*.

Il faudra réaliser la même démarche que ci-dessus afin de créer une nouvelle réservation.

Sur la section supérieure droite de la page, il sera notifié le montant total des réservations préalables et un bref résumé de celles-ci si le pointeur se place sur le panier.

|                                                                                                    |                                     | BSM | Montant : 90.00 €                                             |
|----------------------------------------------------------------------------------------------------|-------------------------------------|-----|---------------------------------------------------------------|
|                                                                                                    |                                     |     | 18-07-2019<br>Nombre activités Nombre Prix total<br>personnes |
| <ul> <li>1 - Accès à la réservation d'entrées</li> <li>2 - Sélectionnez le nombre de perso</li> </ul> | pour des groupes organisés<br>onnes |     | 1 20 90.00 €<br>Revenir au panier                             |
| Tarifs                                                                                                | Personnes*                          |     |                                                               |
| Groupes                                                                                               | ¥                                   |     |                                                               |

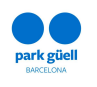

Une fois la réservation réalisée, il faudra appuyer sur **Continuer** et la page suivante apparaîtra.

| ée du Park-Güell<br>ti des entrées réservées est obly<br>hum 7 jours avant la réalisation<br>de dr jours avant la réalisation<br>er de 20 % le nombre initial de p<br>er de 20 % le nombre initial de p                                                                                    | Date de visite<br>18-07-2019<br>sligatoire pour confirmer votre réservation<br>ne de la visite. Dans le cas contraire, votre<br>le pariement du 06 % du montant avec<br>e personnes réservé, tant que la capacité<br>Ajoutter              | Heure initiale<br>10:30<br>09:45<br><br><br><br><br><br><br>                                                                                                    | Personnes<br>20<br>Palement préslable<br>emboursé, ni dans le cas d'annulation<br>droit de remboursement.                                                                                                    | de la réservation.                                                                                                    | Pric.         Montant           4.50 €         90.00 €           12.00 €         12.00 €           Total         102.00 €           Montant         20.4           Dia         182.00 €                                                                                                    |
|----------------------------------------------------------------------------------------------------|----------------------------------------------------------------------------------------------------|----------------------------------------------------------------------------------------------------|----------------------------------------------------------------------------------------------------|----------------------------------------------------------------------------------------------------|----------------------------------------------------------------------------------------------------|
| té du Park Güell                                                                                                    | sligatoire pour confirmer votre réservation<br>on de la voite. Dans le cas contraire, votre<br>le paiement du 100 % du montant avec<br>personnes réservé, tant que la capacité d<br>Ajouter                                                | 10:00<br>09:45                                                                                                    | 20<br>Palement préslable<br>emboursé, ni dans le cas d'annulation<br>droit de remboursement.                                                                                                    | e obligatoire 20.00 %<br>de la réservation.                                                                                                    | 4.50 € 90.00 €<br>12.00 € 12.00 €<br>Total 12.00 €<br>Montant 20.4<br>Dû 81.6                                                                                                    |
| n des entrées réservées est oble<br>nom 7 jours avant la réalization<br>de de 7 jours avant de la vision,<br>de de 70% la nomen initial de p<br>de 62% la fondation initial de p                                                                                                    | sligatoire pour confirmer votre réservation<br>m de la vaite. Dans le cas contraine, votre<br>la paintement du 100% du annothat vote<br>personnes réservé, lant que la capacité<br>Ajouter                                                 | 09:45                                                                                                    | Paiement préatable<br>emboursé, ni dans le cas d'annulation<br>d'oit de remboursement.                                                                                                    | Ceneral<br>20.00 %<br>de la néservation.                                                                                                    | 12.00 € 12.00 € 12.00 € 100.00 € 100.00 |
| ti des entrées réservées est obli<br>hum 7 jours avant la réalitation<br>de  de  jours avant la de la visite, la<br>et  de 20 % le nombre initial de p<br>réservations par session.                                                                                                    | sligatoire pour confirmer votre réservation<br>ne de la visite. Cans le cas contraire, votre<br>le parisent du 100 % du montant avec<br>e personnes réservé, tant que la capacité<br>Ajoutter                                              | t. Ce montant ne sera en aucun cas<br>réservation sera annuée sans aucu<br>araite bleue est déligative.<br>l'accueil est disponible.<br>une nouvelle réservation                                                              | Palement próslable<br>emboursé, ni dans le cas d'annulation<br>droit de remboursement.                                                                                                    | e obligatoire 20.00 %<br>de la réservation.                                                                                                    | Total 102.00 €<br>Montant 204<br>Dû 81.4                                                                                                    |
| nt des entrées réservées est obli<br>hum 7 jours avant la réalisation<br>ès de 7 jours avant de la visito,<br>de 20 % le nome initial de p<br>6 réservations par session.                                                                                                    | sligatoire pour confirmer votre réservatio<br>on de la visite. Dans le cas contraire, votre<br>, le paiement du 100 % du montant avec<br>e personnes réservé, tant que la capacité<br>Ajouter                                              | <ul> <li>Ce montant ne sera en aucun cas r<br/>résensation sera annués assaucu<br/>résensationes.</li> <li>Traccueil est disponible.</li> <li>une nouvelle réservation</li> </ul>                                             | Paiement préalable                                                                                                    | e obligatoire 20.00 %<br>de la réservation.                                                                                                    | Montant 20.4<br>Dù 81.4                                                                                                    |
| nt des entrées réservées est obbi<br>num 7 jours avant la réalisation<br>ès de 7 jours avant de la visite),<br>de 20 % in construint de p<br>0 réservations par session.                                                                                                    | signtoire pour confirmer votre réservation<br>or de la visite, Dans le cas contraire, votre<br>le paisement du 100 % du montant avec<br>e personnes réservé, tant que la capacité<br>a personnes réservé.                                  | b. Ce montant ne sera en aucun cas<br>récervation sera annulés sams aucun<br>carté bleue est obligatoire.<br>l'accueil est disponible.                                                                                        | emboursé, et dans le cas d'annulation<br>i droit de remboursement.                                                                                                    | de la réservation.                                                                                                    | Dû ŝi.d                                                                                                    |
| nt des entrées réservées est obli<br>mum 7 jours avant la réalisation<br>de dr jours avant le de la visita, (<br>et de 30 % le nombre initial de p<br>réservations par session.                                                                                                    | sligatoire pour confirmer votre réservation<br>n de la visite, Dans le cas contraire, votre<br>le parient du 100 % du montant avec<br>personnes réservé, fant que la capacité<br>Ajouter                                                   | b. Ce montant ne sera en aucun cass<br>réservation sera annulée sans aucu<br>arate bleue est obligatore.<br>l'accueil est disponible.                                                                                         | emboursé, ni dans le cas d'annulation<br>droit de remboursement.                                                                                                    | de la réservation.                                                                                                    | иц а.ж                                                                                                    |
| nt des entrées réservées at obli<br>mum 7 pors avant la réalisation<br>de de 7 pous avant de la visite,<br>de 20 % le nombre mittal de 1<br>n Réenvalions par session.                                                                                                    | sligatoire pour confirmer votre réservation<br>on de la visite. Dans le cas contraire, votre<br>,le paiement du 100 % du montant avec<br>, personnes réservé, bant que la capacité<br>Ajouter                                              | h, Ce montant ne sera en aucun cass<br>réservation sera annulée sans aucur<br>araite biexe est obligatoire.<br>l'accueil est disponible.<br>une nouvelle réservation                                                          | emboursé, ni dans le cas d'annulation<br>n'hoit de remboursement.<br>Continuer                                                                                                    | de la réservation.                                                                                                    |                                                                                                    |
| nt des entrées réservées est obli<br>mum 7 jours avant la réalisation<br>*Sa de 7 jours avant de la visite,<br>de 20 5 % le nombre initial de<br>6 réservations par session.                                                                                                    | oligatoire pour confirmer votre réservation<br>on de la visite. Dans le cas contraire, votre<br>, le paiement du 100 % du montant avec<br>, personnes réservé, tant que la capacité<br>Ajouter                                             | b. Ce montant ne sera en aucun Cass<br>réservation sera annulés sans aucu<br>arite bleue est obligatoire.<br>l'accueil est disponible.                                                                                        | emboursé, ni dans le cas d'annulation<br>droit de remboursement.                                                                                                    | de la réservation.                                                                                                    |                                                                                                    |
| n des entrés réservés at bén<br>mon Tyroux avant de la visitation<br>de de Tyroux avant de la visitat,<br>de de 20 <sup>4</sup> la nonvenient de la visitat,<br>de de 20 <sup>4</sup> la nonvenient de la<br>é réservations par session.                                                   | oligatoire pour confirmer route r forservation<br>in de la vaute. Donie le cas contrinuer voite<br>ne parameter du 100 % de montant avece<br>personnes efferivé, tant que la capacité<br>Ajouter                                           | 1. Ce montant ne sera en aucun cas r<br>réservation sera annués ans aucun<br>réservation sera annués au sucu<br>réservation sera annués au sucu<br>accuel est disponible.                                                     | emboursé, ní dans le cas d'annulation<br>idroit de remboursement.                                                                                                    | de la réservation.                                                                                                    |                                                                                                    |
| mum T jours avant la rábitation<br>é de 7 jours avan de la visite, l<br>er de 20 % le nombre initial de p<br>6 réservations par session.                                                                                                    | on de la visite. Dans le cas contraire, your<br>le paiement du 100 % du montant avec<br>e personnes réservé, tant que la capacité<br>Ajouter                                                                                               | réseration sera annulée sans aucu                                                                                                    | droit de remboursement.                                                                                                    |                                                                                                    |                                                                                                    |
| es de r pois avont de avaito,<br>de 20 % le nonde initial de p<br>néservations par session.                                                                                                    | , w paiement do 100 % du mondant avec<br>e personnes réservé, fant que la capacité<br>Ajouter                                                                                                    | ante breve ex congacone.                                                                                                    | Continuer                                                                                                    |                                                                                                    |                                                                                                    |
| G réservations par session.                                                                                                    | Ajouter                                                                                                    | une nouvelle réservation                                                                                                    | Continuer                                                                                                    |                                                                                                    |                                                                                                    |
|                                                                                                    | Ajouter                                                                                                    | une nouvelle réservation                                                                                                    | Continuer                                                                                                    |                                                                                                    |                                                                                                    |
|                                                                                                    | Ajouter                                                                                                    | une nouvelle réservation                                                                                                    | Continuer                                                                                                    |                                                                                                    |                                                                                                    |
|                                                                                                    |                                                                                                    |                                                                                                    |                                                                                                    |                                                                                                    |                                                                                                    |
|                                                                                                    |                                                                                                    |                                                                                                    |                                                                                                    |                                                                                                    |                                                                                                    |
|                                                                                                    |                                                                                                    |                                                                                                    |                                                                                                    |                                                                                                    |                                                                                                    |
|                                                                                                    |                                                                                                    |                                                                                                    |                                                                                                    |                                                                                                    |                                                                                                    |
|                                                                                                    |                                                                                                    |                                                                                                    |                                                                                                    |                                                                                                    |                                                                                                    |
|                                                                                                    |                                                                                                    |                                                                                                    |                                                                                                    |                                                                                                    |                                                                                                    |
|                                                                                                    |                                                                                                    |                                                                                                    |                                                                                                    |                                                                                                    |                                                                                                    |
|                                                                                                    |                                                                                                    |                                                                                                    |                                                                                                    |                                                                                                    |                                                                                                    |
|                                                                                                    |                                                                                                    |                                                                                                    |                                                                                                    |                                                                                                    |                                                                                                    |
|                                                                                                    |                                                                                                    |                                                                                                    |                                                                                                    |                                                                                                    |                                                                                                    |
|                                                                                                    |                                                                                                    |                                                                                                    |                                                                                                    |                                                                                                    |                                                                                                    |
|                                                                                                    |                                                                                                    |                                                                                                    |                                                                                                    |                                                                                                    |                                                                                                    |
|                                                                                                    |                                                                                                    |                                                                                                    |                                                                                                    |                                                                                                    |                                                                                                    |
|                                                                                                    |                                                                                                    |                                                                                                    |                                                                                                    |                                                                                                    |                                                                                                    |
|                                                                                                    |                                                                                                    |                                                                                                    |                                                                                                    |                                                                                                    |                                                                                                    |
|                                                                                                    |                                                                                                    |                                                                                                    |                                                                                                    |                                                                                                    |                                                                                                    |
|                                                                                                    |                                                                                                    |                                                                                                    |                                                                                                    |                                                                                                    |                                                                                                    |
|                                                                                                    |                                                                                                    |                                                                                                    |                                                                                                    |                                                                                                    |                                                                                                    |
|                                                                                                    |                                                                                                    |                                                                                                    |                                                                                                    |                                                                                                    |                                                                                                    |
|                                                                                                    |                                                                                                    |                                                                                                    |                                                                                                    |                                                                                                    |                                                                                                    |
|                                                                                                    |                                                                                                    |                                                                                                    |                                                                                                    |                                                                                                    |                                                                                                    |
|                                                                                                    |                                                                                                    |                                                                                                    |                                                                                                    |                                                                                                    |                                                                                                    |
|                                                                                                    |                                                                                                    |                                                                                                    |                                                                                                    |                                                                                                    |                                                                                                    |
|                                                                                                    |                                                                                                    |                                                                                                    |                                                                                                    |                                                                                                    |                                                                                                    |
|                                                                                                    |                                                                                                    |                                                                                                    |                                                                                                    |                                                                                                    |                                                                                                    |
|                                                                                                    |                                                                                                    |                                                                                                    |                                                                                                    |                                                                                                    |                                                                                                    |
|                                                                                                    |                                                                                                    |                                                                                                    |                                                                                                    |                                                                                                    |                                                                                                    |
|                                                                                                    |                                                                                                    |                                                                                                    |                                                                                                    |                                                                                                    |                                                                                                    |
|                                                                                                    |                                                                                                    |                                                                                                    |                                                                                                    |                                                                                                    |                                                                                                    |
|                                                                                                    |                                                                                                    |                                                                                                    |                                                                                                    |                                                                                                    |                                                                                                    |
|                                                                                                    |                                                                                                    |                                                                                                    |                                                                                                    |                                                                                                    |                                                                                                    |
|                                                                                                    |                                                                                                    |                                                                                                    |                                                                                                    |                                                                                                    |                                                                                                    |
|                                                                                                    |                                                                                                    |                                                                                                    |                                                                                                    |                                                                                                    |                                                                                                    |
| lles qui sont registrées sur notre syst                                                                                                    | ystème, et les factures ne peuvent pas être mo                                                                                                    | difiées après les avoir générées. Si les do                                                                                                    | nnées ne sont pas correctes, nous vous pric                                                                                                    | ons de nous contacter à parkguell@bsn                                                                                                    | nsa.cat avant d'effectuer le payement.                                                                                                    |
| lles qui sont registrées sur notre syst                                                                                                    | vstème, et les factures ne peuvent pas être mo                                                                                                    | difiées après les avoir générées. Si les do                                                                                                    | nnées ne sont pas correctes, nous vous prio                                                                                                    | ons de nous contacter à parkguell@bsn                                                                                                    | nsa.cat avant d'effectuer le payement.                                                                                                    |
| lles qui sont registrées sur notre syst<br>                                                                                                    | ,<br>ystème, et les factures ne peuvent pas être mo                                                                                                    | difiées après les avoir générées. Si les do                                                                                                    | nnées ne sont pas correctes, nous vous pric                                                                                                    | ons de nous contacter à parkguell@bsn                                                                                                    | nsa.cat avant d'effectuer le payement.                                                                                                    |
| Iles qui sont registrées sur notre syst<br>et les accepte expressément.<br><u>IDONINEES</u> ,<br>avec fournies seront traitéer confor                                                                                                    | ystème, et les factures ne peuvent pas être mo                                                                                                    | difiées après les avoir générées. Si les do                                                                                                    | nnées ne sont pas correctes, nous vous prio                                                                                                    | ons de nous contacter à parkguell@bsn                                                                                                    | nsa.cat avant d'effectuer le payement.                                                                                                    |
| Iles qui sont registrées sur notre syst<br>et les accepte expressément.<br><u>IDOINDES</u><br>avez fournies seront traitées confor<br>résentez se poursuivra pendant le t                                                                                                    | ystème, et les factures ne peuvent pas être mo<br>formément à l'information suivante. RESPONS<br>temps nécessaire pour respecter les obligati                                                                                              | difiées après les avoir générées. Si les do<br>ABLE : Barcelona de Serveis Municipals S<br>na légales pouvant en découler. DESTIN                                                                                             | nnées ne sont pas correctes, nous vous prio<br>A (IBSM.SA). BUT : Gestion et développemer<br>VTAIRES : Pour accompilir le but précédent, l                                                                                           | ons de nous contacter à parkguell@bsn<br>nt du service. LÉGITIMATION : Contrat. I<br>Il geut 3 avérier nécessaire de communi                                                                          | nsa.cat avant d'effectuer le payement.<br>Les données seront conservées tant que la relati<br>quer vos données aux entreprises du Groupe BS                                                                                                    |
| lles qui sont registrées sur notre syst<br>et les accepte expressément.<br><u>IDONNÉES</u> ,<br>avez fournies seront traitées confor<br>réentez se poursuivra pendant le t<br>, aux Administrations Publiques et<br>1105 SUPPÉ IMENTIES : Pour de plu                                      | ystème, et les factures ne peuvent pas être mo<br>formément à l'information suivaste. RESPONS<br>te temps nécessaire pour respecter les obligation<br>et tribunaux. DROITS: Vous pouvez exerce à ta                                        | difiées après les avoir générées. Si les do<br>ABLE : Barcelona de Serveis Municipals S<br>na fégales pouvant en découler. DESTIN<br>ut moment vos droits d'accès, de rectifi<br>de donnies, veuilto consulte le lars na      | nnées ne sont pas correctes, nous vous prio<br>A (BSM.SA), BUT : Gestion et développemer<br>TATRES : Pour accomplir le but précédent, j<br>zation, de suppression, d'opposition, de po<br>main : https://www.parkguill.att/frincite- | ons de nous contacter à parkguell@bsn<br>nt du service. LÉGITIMATIION : Contrat. I<br>Il peut s'avérer nécessaire de communi<br>rtabilité et limite à travers l'adresse de<br>-legale-privacy-policy/ | nsa.cat avant d'effectuer le payement.<br>Les données seront conservées tant que la relati<br>quer vos données aux entreprises du Groupe BS<br>courrier électronique suivante :                                                                                                    |
| Iles qui sont registrées sur notre sysi<br>i et les accepte expressément.<br><u>IDDNIEES</u><br>avec fournies seront traitées confor<br>méterites as poursuivra pendant le t<br>i, au chamigatorior Publiques et<br>NS SUPPLEMENT VINES : Pour de pl<br>ur recevoir de promotions et cours | ystème, et les factures ne peuvent pas être mo<br>formément à l'information suivante. RESPONS<br>temps nécessaire pour respecter les obligations<br>plus amples remaignement au la protection<br>plus amples remaignement au la protection | difiées après les avoir générées. Si les do<br>ABLE : Barcelona de Serveis Municipals S<br>na légales pouvant en découler, DESTIN<br>un momet vo donisté acobe, de rectil<br>des données, veuillez consulter le lien su<br>4. | nnées ne sont pas correctes, nous vous prio<br>A (BSK SA). BUT: Gestion et développemer<br>VIABES : Pour accomplier le but précédent,<br>accomplier le but précédent<br>viant : https://www.parkgueti.cad fi/notice                  | ons de nous contacter à parkguell@bsn<br>nt du service. LÉGITIMATION : Contrat.<br>Il pout 5 avérer nécessaire de commun<br>rtabilité et limite à travers l'adresse de<br>-legale-privacy-policy/     | rua.cat avant d'effectuer le payement.<br>Les données seront conservées tant que la relati<br>quer vos données aux entroprises du Groupe BS<br>courrier électronique suivante ;                                                                                                    |
|                                                                                                    |                                                                                                    | Y                                                                                                    |                                                                                                    |                                                                                                    |                                                                                                    |

Une fois les données soient vérifiées, il est indispensable de choisir la langue des plans et le nom du responsable. De même, il faudra confirmer la lecture du Règlement Général de Protection de Données (GRPD) en conformité de la Llei Orgànica 3/2018 du 5 décembre. **Je déclare que j'ai lu ces conditions et que je les accepte.** 

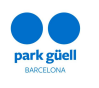

En ayant complété ce dernier point et afin de finaliser la démarche, il faut procéder à réaliser le payement par moyen de carte de débit ou crédit. Il se pourra régler le montant total de la réservation en faisant click sur **Payement total** ou seulement le 20% en faisant click sur **Prépaiement** (option non disponible pour les payements conjoints).

| Paiement                                 |                                                                                          |                |
|------------------------------------------|------------------------------------------------------------------------------------------|----------------|
| S'il vous plaît<br>Soyez patient, car la | t suivre toutes les étapes de ce processus.<br>a confirmation peut prendre plusieurs min | utes.          |
| Détails de paiement                      |                                                                                          |                |
| Numéro de la carte                       |                                                                                          | VISA           |
| Numéro de la carte                       |                                                                                          |                |
| Date d´exp.                              | Code de sécurité                                                                         |                |
| MM/AA                                    | Code de sécurité                                                                         | ?              |
| Nom du titulaire de la carte             |                                                                                          |                |
| Nom du titulaire de la cart              | te                                                                                       |                |
|                                          |                                                                                          |                |
|                                          |                                                                                          |                |
| ® F                                      | PAYER MAINTENANT                                                                         |                |
| C attoin 234                             | 🛪 Comercia C                                                                             | lobal Payments |

Une fois le payement réalisé, le **Justificatif de réservation** s'affichera sur la page comme confirmation du procès. Il y aura l'option de l'imprimer ou de commencer une nouvelle réservation. En même temps un courrier électronique sera envoyé avec les données de la réservation et son « Localisateur », donnée qui permettra identifier cette réservation dans la zone d'utilisateur afin de la pouvoir consulter ou modifier.

| iicatif de la réservat                                              | ion                                                                                                    |                               |                                     |                                     |                     |           |        |
|---------------------------------------------------------------------|----------------------------------------------------------------------------------------------------|-------------------------------|-------------------------------------|-------------------------------------|---------------------|-----------|--------|
| Raison sociale :<br>Adresse :<br>Code d'identification<br>fiscale : | BARCELONA DE SERVEIS MUNICIPALS S.A. (B:SM)<br>Carrer de Calàbria, 66, - 08015 BARCELONA<br>A 08765919 |                               |                                     |                                     |                     |           |        |
| Référence:<br>Titulaire :<br>Organisme :                            | Lluís<br>BSM                                                                                           |                               |                                     |                                     |                     |           |        |
| Date actuelle :                                                     | 11/05/2019 19:56:05                                                                                    |                               |                                     |                                     |                     |           |        |
| Num. réservation :<br>Date de la visite :                           | PAR/1/190845<br>18/07/2019                                                                             |                               |                                     |                                     |                     |           |        |
| Activité                                                            |                                                                                                    | Heure initiale                | Tarif                               | Personnes                           | Prix                | Montant   |        |
| Accès Zone Régulée du                                               | ı Park Güell                                                                                           | 10:00                         | Groupes                             | 20                                  | 4.50 €              | 9         | 90.00€ |
| Parking                                                             |                                                                                                    | 09:45                         | Entrée générale                     | 1                                   | 12.00 €             | 1         | 2.00€  |
|                                                                     |                                                                                                    |                               |                                     |                                     | Total               | 102.00 €  |        |
|                                                                     |                                                                                                    |                               |                                     | A été payé 20.                      | 00 % N              | lontant 2 | 0.40 € |
|                                                                     |                                                                                                    |                               | Dû                                  | <b>81.60</b> €                      |                     |           |        |
| Données du paiement                                                 |                                                                                                    |                               |                                     |                                     |                     |           |        |
| Numéro de commande<br>Autorisation :<br>Montant payé :              | : 119195242004<br>633607<br>20.40 €                                                                    |                               |                                     |                                     |                     |           |        |
|                                                                     |                                                                                                    |                               |                                     |                                     |                     |           |        |
| Avertissement de pai                                                | ement préalable réalisé<br>vation a été correctement réalisé. Vous recevrez sous r                     | eu la confirmation à l'adress | se e-mail fournie.                  |                                     |                     |           |        |
| - N'oubliez pas que 7 jo<br>- Tous les montants inc                 | purs avant la visite, vous devez avoir réalisé le paiemen<br>cluent la TVA (21 %)                      | t du 80 % dû du montant. Au   | trement, cette réservation sera ann | ulée sans droit à aucun rembourseme | nt du montant payé. |           |        |
|                                                                     |                                                                                                    |                               |                                     |                                     |                     |           |        |
|                                                                     |                                                                                                    |                               |                                     |                                     |                     |           |        |

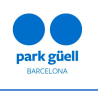

Une fois la réservation soit terminée, jusqu'à 4 jours avant la visite, il est possible de :

- La modifier, selon les conditions établies sur la section 5.3.
- Régler le 80% du montant total de la réservation pour ainsi la confirmer et pouvoir obtenir le justificatif de la visite.
- L'annuler. Toute l'information relative à l'annulation de réservations se trouve sur la section 5.4 de cette guide.

Dans cette section il est spécifié les conditions de la réservation :

- Le prépaiement de 20% du montant des billets réservés est obligatoire afin de confirmer la réservation. Lors de la réalisation de ce prépaiement il se formalise aussi la réservation de stationnement, dans le cas où elle aurait été sélectionné. Ce montant ne sera en aucun cas remboursé, même dans le cas d'annulation de la réservation. Une fois le payement est réglé un courrier électronique sera envoyé afin de confirmer la réservation.
- D'autre part, il faudra confirmer (régler le 80%) la réservation avec un minimum de 4 jours d'avance en relation à la réalisation de la visite. En cas contraire, la réservation sera annulée automatiquement et il n'y aura pas droit au remboursement du prépaiement déjà réalise.
- BSM enverra toutes les factures par courrier électronique 24 heures après la réalisation de la réservation.

De même, les réservations qui se réalisent avec un délai inférieur à 4 jours en relation au jour de la visite ou qui se réalisent de manière groupée, devront être réglés dans sa totalité.

Trouvez ci-dessous le détail de la démarche pour modifier et/ou confirmer la réservation.

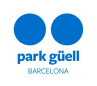

## **5. ACCÈS À LA ZONE D'UTILISATEURS**

Afin de procéder à n'importe quelle modification ou confirmation, il faudra accéder à la zone de **Groupes Organisés** qui se trouve à la page d'accueil et faire click sur l'icône **Accès d'utilisateurs**.

#### Qu'est-ce qu'un groupe organisé?

Un groupe de 10 à 30 personnes qui réalise une réservation et/ou une entrée commune et qui a une seule entrée pour acceder au Park Güell.

Le Park Güell dispose de trois nouveaux certificats : Global Safe Site, Safe Tourism Certified et Safe Travels.

Ces certificats mettent en évidence le respect par le parc de toutes les mesures de sécurité préventives fixées pour éviter une possible propagation de la COVID-19. Nous vous recommandons de consulter les mesures mises en place en appuyant ici.

#### **Comment on doit faire une réservation ?**

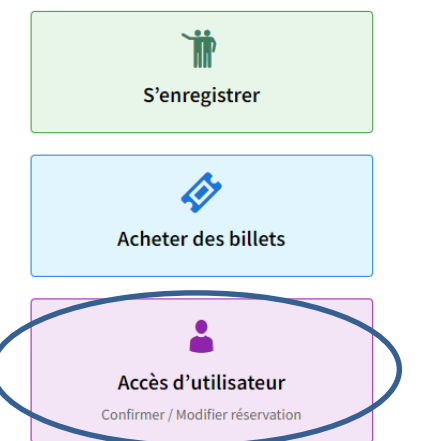

1. Tout d'abord, vous devrez vous inscrire dans le site tant qu'un groupe organisé en cliquant sur le bouton S'Enregistrer.

| odification et/ou confirmation de la réserva                                                                                              | tion                                                                                                    |
|----------------------------------------------------------------------------------------------------|----------------------------------------------------------------------------------------------------|
| <ul> <li>Afin de pouvoir modifier et/ou confirmer votre e<br/>passe.</li> <li>Si vous avez oublié votre code, veuillez nous co</li> </ul> | éservation, saisissez le numéro de localisateur que vous trouverez dans le courrier électronique de confirmation ou identifiez-vous avec votre identificateur d'utilisateur et mot de<br>nacter au +34 93 409 18 30 ai vous appelez depuis l'étranger. |
|                                                                                                    | Salsissez le numéro de localisateur de la réservation (code-barres):<br>salsissez le localisateur                                                                                                    |
|                                                                                                    | ou, si vous n'avez pas le localisateur, vous pouvez effectuer la recherche par:<br>Identificateur d'utilisateur:                                                                                                    |
|                                                                                                    | identificateur d'utilisateur Mot de passe:                                                                                                    |
|                                                                                                    | Continuer                                                                                                    |

Afin d'accéder à modifier et/ou confirmer la réservation il faut insérer le numéro de **Localisateur** de la réservation (12 chiffres) qui se trouve au courrier électronique de confirmation ou bien s'identifier avec **Identificateur d'utilisateur** et **Mot de passe.** 

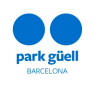

Dans le cas de ne pas se souvenir de l'**Identificateur d'utilisateur** ou du **Mot de passe** nous recommandons de se mettre en contact avec le Service d'Attention au Visiteur par téléphone au +34 93 409 18 30, ou bien envoyant un courrier électronique à parkguell@bsmsa.cat.

Une fois les données soient insérées il faudra sélectionner l'icône **Continuer** et accéder à la section **Réservations en cours.** 

|                                  |                                                |                 |                             | BSM                                               |                  |                         |               |            |         |      |
|----------------------------------|------------------------------------------------|-----------------|-----------------------------|---------------------------------------------------|------------------|-------------------------|---------------|------------|---------|------|
| Réservation                      | s en cours Réserva                             |                 | dentes                      |                                                   |                  |                         |               |            |         |      |
| Réservatio                       | ons en cours                                   |                 |                             |                                                   |                  |                         |               |            |         |      |
|                                  |                                                |                 |                             |                                                   |                  |                         | с             | hercher    |         |      |
| Canal 🔺                          | Localisateur $\phi$                            | Payé 👌          | En attente  🗄               | Nombre de personnes                               | Date Inscription | Date Visite             | Référence     | Sélect.    | ¢       | Docs |
| 2                                | 700501041390                                   | 124.60€         | 0.00€                       | 20                                                | 08/05/2019       | 14/05/2019              | HNT20513KE    |            |         |      |
| 2                                | 700901641395                                   | 164.01€         | 0.00€                       | 27                                                | 09/05/2019       | 16/05/2019              | HNT20509KE    | $\bigcirc$ |         |      |
|                                  | 700501441895                                   | 20.40€          | 81.60€                      | 20                                                | 11/05/2019       | 18/07/2019              |               |            |         |      |
| ichage de 1 - 3                  | sur 3 Eléments                                 |                 |                             |                                                   |                  |                         |               |            |         |      |
| Note importar<br>Si vous souhait | n <b>te</b><br>tez effectuer le paiement de pl | usieurs réserva | tions, vous devez sélection | ner l'option € et continuer avec le bouton 'Payer | la totalité'.    |                         |               |            |         |      |
|                                  |                                                |                 |                             |                                                   |                  | Afficher le détail de l | a réservation | Payer      | la tota | lité |

Sur cette page apparaissent toutes les réservations en cours. Il faudra sélectionner la réservation qu'on veut confirmer ou modifier sur la case de la droite (Sélect.) et faire click sur l'icône *Visualiser le détail de la réservation.* 

Dans le cas de vouloir faire le payement sans visualiser les données de la réservation, il faudra sélectionner la case € et faire click sur l'icône **Payer sélectionnées.** 

Le système permet d'utiliser les deux options simultanément (case *Sélect.* + case €).

Ensuite, le **Détail de la réservation** sélectionnée s'élargira, là où se montrent tous les détails de la réservation.

Dans cette section il peut être sélectionnée l'action désirée en relation à la réservation :

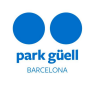

- Confirmation et payement.
- Visualisation du justificatif.
- Modification du numéro de personnes.
- Annulation de la réservation.

#### **5.1.-** Confirmation et payement

La confirmation de la visite peut se réaliser jusqu'à 4 jours avant du jour de la visite. Dans le cas de ne pas réaliser le payement du 80%, la réservation sera annulée et dans aucun cas le montant du prépaiement sera remboursé.

| S'il vous plaît suivre<br>Soyez patient, car la confi | e toutes les étapes de ce processus.<br>rmation peut prendre plusieurs minu | tes.          |
|-------------------------------------------------------|-----------------------------------------------------------------------------|---------------|
| Détails de paiement                                   |                                                                             |               |
| Numéro de la carte                                    |                                                                             | VISA          |
| Numéro de la carte                                    |                                                                             |               |
| Date d´exp.                                           | Code de sécurité                                                            |               |
| MM/AA                                                 | Code de sécurité                                                            | ?             |
| Nom du titulaire de la carte                          |                                                                             |               |
| Nom du titulaire de la carte                          |                                                                             |               |
|                                                       |                                                                             |               |
|                                                       |                                                                             |               |
| PAYE                                                  | R MAINTENANT                                                                |               |
| () add-bit SQL                                        | <del>ズ</del> Comercia Gl                                                    | obal Payments |

La page s'élargira et apparaîtra le montant qui reste en suspens, correspondant au 80% restant, conjointement avec les données de la carte de crédit.

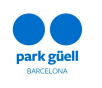

Une fois le payement soit accepté, une dernière page apparaîtra avec le **Justificatif de la réservation** qui peut être imprimé. Immédiatement après, un courrier électronique s'envoie avec les données de la réservation et les billets en attaché qui permettront l'accès à la Zone Réglementé du Park Güell.

| Raison Sociale :     BAPCELONA DE SERVEIS MUNICIPALS S.A. (B:SM)       /Atresse :     Carrer de Calàbria, 66, -08015 BARCELONA       Code d'identification     A08765919       fiscale : |                                   |                 |                            |               |         |  |  |
|----------------------------------------------------------------------------------------------------|-----------------------------------|-----------------|----------------------------|---------------|---------|--|--|
| Centre :<br>Date actuelle :                                                                                                    | BSM<br>11/05/2019 20:18:00        |                 |                            |               |         |  |  |
| Localisateur :                                                                                                    |                                   | Référence:      | Titulaire :                | Date visite : | Prix    |  |  |
| PAR/IR/1/190845                                                                                                    |                                   |                 | Lluís                      | 18/07/2019    | 81.60€  |  |  |
|                                                                                                    |                                   |                 |                            | Total         | 81.60 € |  |  |
| Données paiement                                                                                                    |                                   |                 |                            |               |         |  |  |
| Numéro commande :<br>Autorisation :<br>Montant payé :                                                                                                    | 119201650316<br>140400<br>81.60 € |                 |                            |               |         |  |  |
|                                                                                                    |                                   |                 |                            |               |         |  |  |
|                                                                                                    |                                   | Povonir à la co | neultation de réconvations | Imprimor      |         |  |  |

### 5.2.- Affichage du justificatif

Ceci permet de consulter et obtenir à nouveau le justificatif de la réservation et les factures générées. Cette option est disponible dans la section *Accès d'utilisateur* et sur l'onglet de *réservations en cours*. Pour les télécharger, il faudra faire click sur l'icône de la colonne *Docs*.

| Réservati                               | ons en cours Réserv                                                       |                  | dentes                      |                                                    |                  |                       |                |             |          |
|-----------------------------------------|---------------------------------------------------------------------------|------------------|-----------------------------|----------------------------------------------------|------------------|-----------------------|----------------|-------------|----------|
| Réserva                                 | ations en cours                                                           |                  |                             |                                                    |                  |                       |                |             |          |
|                                         |                                                                           |                  |                             |                                                    |                  |                       |                | Chercher    |          |
| anal                                    | ▲ Localisateur 🗍                                                          | Payé 🕴           | En attente                  | Nombre de personnes                                | Date Inscription | Date Visite           | Référence      | ⊕ Sélect. € | Docs     |
|                                         | 700501041390                                                              | 124.60€          | 0.00€                       | 20                                                 | 08/05/2019       | 14/05/2019            | HNT20513KE     |             |          |
|                                         | 700901641395                                                              | 164.01€          | 0.00€                       | 27                                                 | 09/05/2019       | 16/05/2019            | HNT20509KE     |             |          |
|                                         | 700501441895                                                              | 102.00€          | 0.00€                       | 20                                                 | 11/05/2019       | 18/07/2019            |                |             |          |
| chage de 1<br>lote impor<br>i vous soul | L- 3 sur 3 Eléments<br><b>rtante</b><br>haitez effectuer le paiement de p | lusieurs réserva | tions, vous devez sélection | nner l'option € et continuer avec le bouton 'Payer | la totalité'.    |                       |                |             |          |
|                                         |                                                                           |                  |                             |                                                    |                  | Afficher le détail de | la réservation | Payer la t  | totalité |

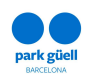

#### 5.3.- Modification du numéro de personnes de la réservation

Lors de l'affichage d'une réservation en cours, il faut faire click sur la case **Modification du n<sup>o</sup> de personnes**, afin d'augmenter ou réduire le numéro de personnes dont on souhaite inclure à la réservation finale.

Seulement pourra être modifié à la hausse ou à la baisse un 20% du numéro initial réservé, tant que la capacité de la Zone Réglementé le permette.

Dans le cas de surpasser ce pourcentage, le système ne permettra pas avancer avec l'opération.

| Fitulaire :<br>Centre :                                                     | Lluís<br>BSM                                                                                                    |                                                                                            |                                                                                |                             |                     |                       |                                      |                            |
|-----------------------------------------------------------------------------|----------------------------------------------------------------------------------------------------|--------------------------------------------------------------------------------------------|--------------------------------------------------------------------------------|-----------------------------|---------------------|-----------------------|--------------------------------------|----------------------------|
| Localisatéur :<br>Date visite :<br>Date inscription :                       | PAR/IR/1/190846<br>19/07/2019<br>11/05/2019                                                                     |                                                                                            |                                                                                |                             |                     |                       |                                      |                            |
| Activité                                                                    |                                                                                                    | Heure Début                                                                                |                                                                                | Personnes                   | Groupes             | Guide                 | Prix                                 | Montant                    |
| Accès Zone Régulée du Park Güell                                            |                                                                                                    | 10:30                                                                                      | Groupes                                                                        | 20                          | I                   | 0                     | 6.00 €                               | 120.00 €                   |
| Parking                                                                     | 10:15                                                                                                    | 10:15                                                                                      | Entrée générale                                                                | 1                           | 0                   | 0                     | 12.00 €                              | 12.00 €                    |
|                                                                             |                                                                                                    |                                                                                            |                                                                                |                             |                     |                       | Total                                | 132.00 €                   |
|                                                                             |                                                                                                    |                                                                                            |                                                                                |                             |                     |                       | A été j                              | payé 26.40 C               |
|                                                                             |                                                                                                    |                                                                                            |                                                                                |                             |                     |                       |                                      | Dû 105.60 €                |
|                                                                             |                                                                                                    |                                                                                            |                                                                                |                             |                     |                       |                                      |                            |
| Note importante<br>Si vous souhaitez fai<br>ces modifications so<br>Affiche | re une modification du nombre de pers<br>nt faites, le montant sera régularisé au<br>sr le justificatif Confiri | onnes du groupe (tant que la cap<br>moment de confirmation de la rés<br>nation et paiement | acité d'accueil soit disponible), vous<br>servation.<br>Modification du nombre | s ne pourrez l'augmenter ou | u diminuer que de 2 | 20 % maximum<br>Annul | par rapport à votr<br>ation de la ré | e réservation initiale. Si |

| Activité                         | Heure Début | Tarif          | Personnes   | Prix  | Montant |   |
|----------------------------------|-------------|----------------|-------------|-------|---------|---|
| Accès Zone Régulée du Park Güell | 10:30       | Groupes        | 20          | 6.00€ | 0       | € |
|                                  |             |                |             | Total | 0       | ¢ |
|                                  | S           | auvegarder les | changements |       |         |   |

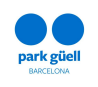

Toutes les modifications qui se réalisent avant les 4 jours de préavis en relation au jour de la visite, ne seront pas confirmés jusqu'au payement total du montant de la réservation. C'est important de vérifier que les modifications, et en conséquence le nouveau montant, a été actualisé correctement avant de réaliser le payement final.

Une fois la réservation soit totalement payée, les modifications pourront seulement se réaliser par téléphone en appelant au 934091830. Il faut disposer du numéro de localisateur de la réservation lors du contact avec le Service d'Attention au Visiteur.

 Dans le cas que les changements réalisés soient à la hausse, un courrier électronique sera envoyé avec la confirmation de la modification ainsi comme le montant qu'il faudra régler à travers le site web à la zone d'utilisateur.

Une fois le payement soit réalisé, il sera envoyé le justificatif actualisé. La facture définitive s'enverra par courrier électronique pendant les 24 heures qui suivent à la réalisation du payement.

2. Si les changements réalisés sont à la baisse, un courrier électronique sera envoyé avec le justificatif et pendant les suivants jours ouvrables il sera envoyé une facture rectificative en relation au règlement du montant des billets annulés. Rappelez-vous que le montant du payement du 20% ne se rembourse en aucun cas.

Si la modification se réalise entre 2 et 3 jours avant la date de la visite, le remboursement sera du 50% de la modification. Si la modification se réalise le jour de la visite ou le jour avant aucun remboursement sera réalisé. D'autre part, s'il se réalise avant des 4 jours antérieurs à la date de la visite, il sera remboursé un 80% du total du montant de la modification.

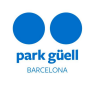

#### 5.4.- Annulation de la réservation

Afin d'annuler une réservation, il faut sélectionner ladite réservation et faire click sur l'icône **Annulation de la réservation**. Un fois l'annulation soit confirmée, la réservation s'annule automatiquement et il se perdra au moins le montant du 20% réglé.

| de la réservation |             |                                                                    |           |   |   |        |            |
|-------------------|-------------|--------------------------------------------------------------------|-----------|---|---|--------|------------|
|                   |             |                                                                    |           |   |   |        |            |
|                   |             | Êtes-vous sûr d⊡annuler cette<br>réservation? Remboursement du 80% |           |   |   |        |            |
|                   | Heure Début | Oui Non                                                            | Personnes |   |   |        |            |
|                   | 10:00       |                                                                    | 20        |   |   |        |            |
| Parking           | 09:45       | Eurose Bauerare                                                    | 1         | 0 | 0 | 12.00€ | 12.00€     |
|                   |             |                                                                    |           |   |   | Total  | 102.00 €   |
|                   |             |                                                                    |           |   |   |        | i 102.00 € |

Dans le cas d'avoir réglé le 100% du montant de la réservation, en fonction du moment auquel l'annulation soit réalisée la somme à rembourser sera :

- 1) Si elle se réalise 4 jours avant la visite le remboursement est du 80% du montant total.
- 2) Si elle se réalise entre les 3 et 2 jours avant de la visite le remboursement est du 50% du montant total.
- 3) Si elle se réalise le jour de la visite ou le jour avant, aucun montant sera remboursé.

En aucun cas il sera remboursé le 20% du montant total de la réservation.

Dans les 24 heures postérieures à l'annulation, il sera envoyé la facture rectificative correspondante à l'annulation.